# Настройка приложения для получения push-уведомлений на iOS 7 и выше

Для получения push-уведомлений на устройствах под управлением iOS 7 и выше установите один из ХМРР клиентов из Apple AppStore, например IM+.

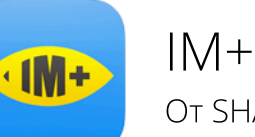

**OT SHAPE GmbH** 

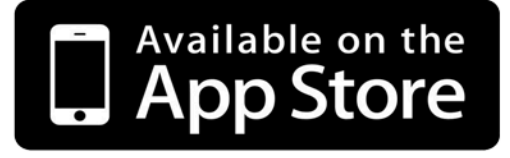

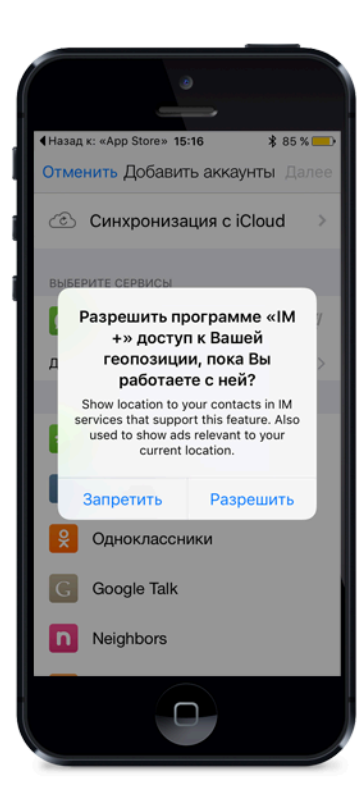

### Запуск программы

При первом запуске приложение запросит разрешение на доступ к вашей геопозиции.

Включение данной функции опционально.

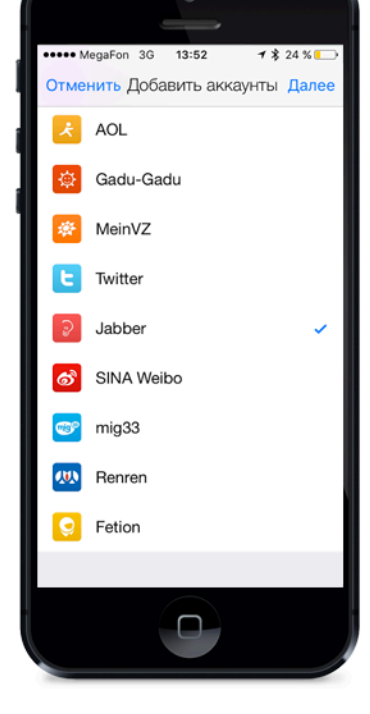

### Добавление аккаунта

Из общего списка сервисов необходимо выбрать Jabber и нажать кнопку «Далее»

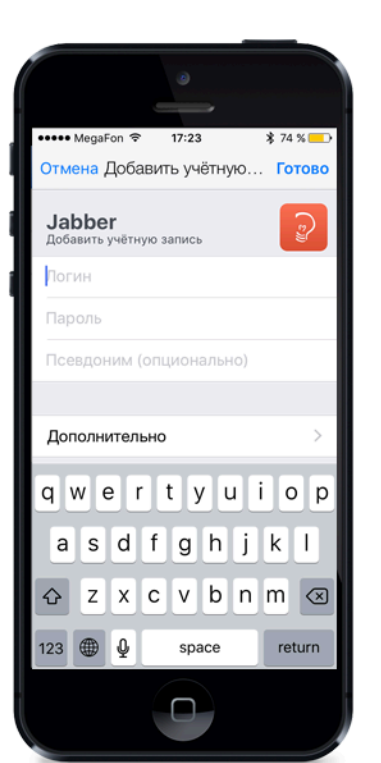

### Ввод данных для регистрации

При включении Вашего аккаунта в систему регистрационные данные высылаются посредством смс-сообщения.

Данные из смс необхомо ввести в соответствующие поля.

В поле «Логин» необходимо ввести логин, справа добавив @sms В поле «Пароль» необходимо вписать пароль.

После ввода данных необходимо выбрать пункт «Дополнительно».

| ••••• MegaFon 3G 13:53                                                                                                    |               |
|----------------------------------------------------------------------------------------------------|---------------|
| Назад Дополнительно                                                                                                    |               |
| Сервер                                                                                                    | sms.spnx.ru 🛛 |
| Порт                                                                                                    | 5125 🕲        |
| Изменения вступят в си.<br>переподключения.                                                                                    | пу после      |
| Приоритет                                                                                                    | 0 🛛           |
| Ресурс                                                                                                    | IM+ ☺         |
| Значение приоритета должно быть целым<br>числом в интервале от -128 до 127. Изменения<br>вступят в силу после переводключения. |               |
| Использовать old-s                                                                                                    | style SSL     |
| Изменения вступят в силу после<br>переподключения.                                                                             |               |
|                                                                                                    |               |

### Ввод настроек соединения

В поле «Сервер» необходимо ввести значение sms.spnx.ru

В поле «Порт» необходимо ввести значение 5125.

В поле «Приоритет» установить значение **0** 

Для сохранения настроек и перехода к меню подключения нажмите в левом верхнем углу кнопку «Назад»

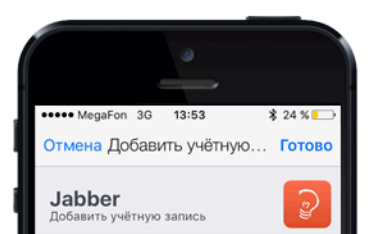

### Іодключение

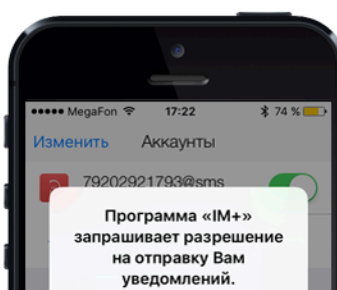

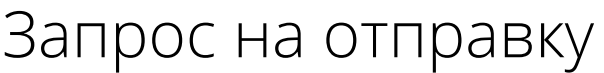

79202921793@sms

#### .....

#### Дополнительно

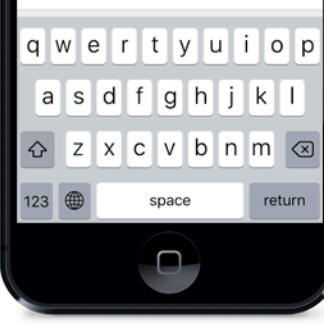

### к сервису

После того, как были введены все регистрационные данные и настройки соединения необходимо нажать на кнопку «Готово».

адомления могут содержать оминания, звуки и наклейки чков. Их конфигурирование возможно в Настройках. вначков. Их ко

### Не разрешать OK 🖂 👤 🕢 🚥

## уведомлений

При первом подключении приложение запросит разрешение на отправку вам push-уведомлений.

В данном диалоге необходимо дать свое согласие.

Если по какой-то причине это не было сделано, данную опцию можно позже включить в настройках телефона: Настройка - ІМ+ -Уведомления - Разрешить уведомления